●ログインとログアウトの方法

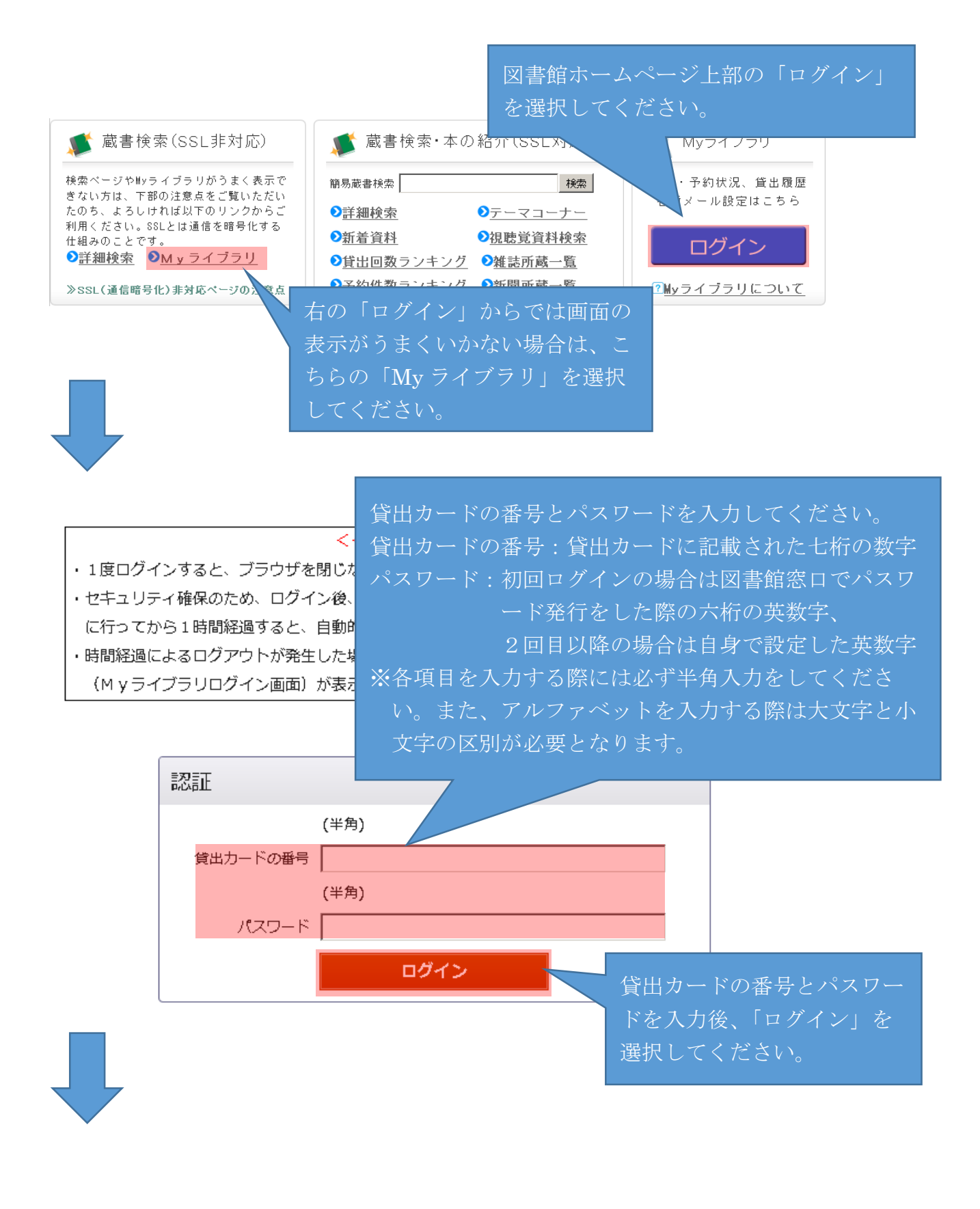

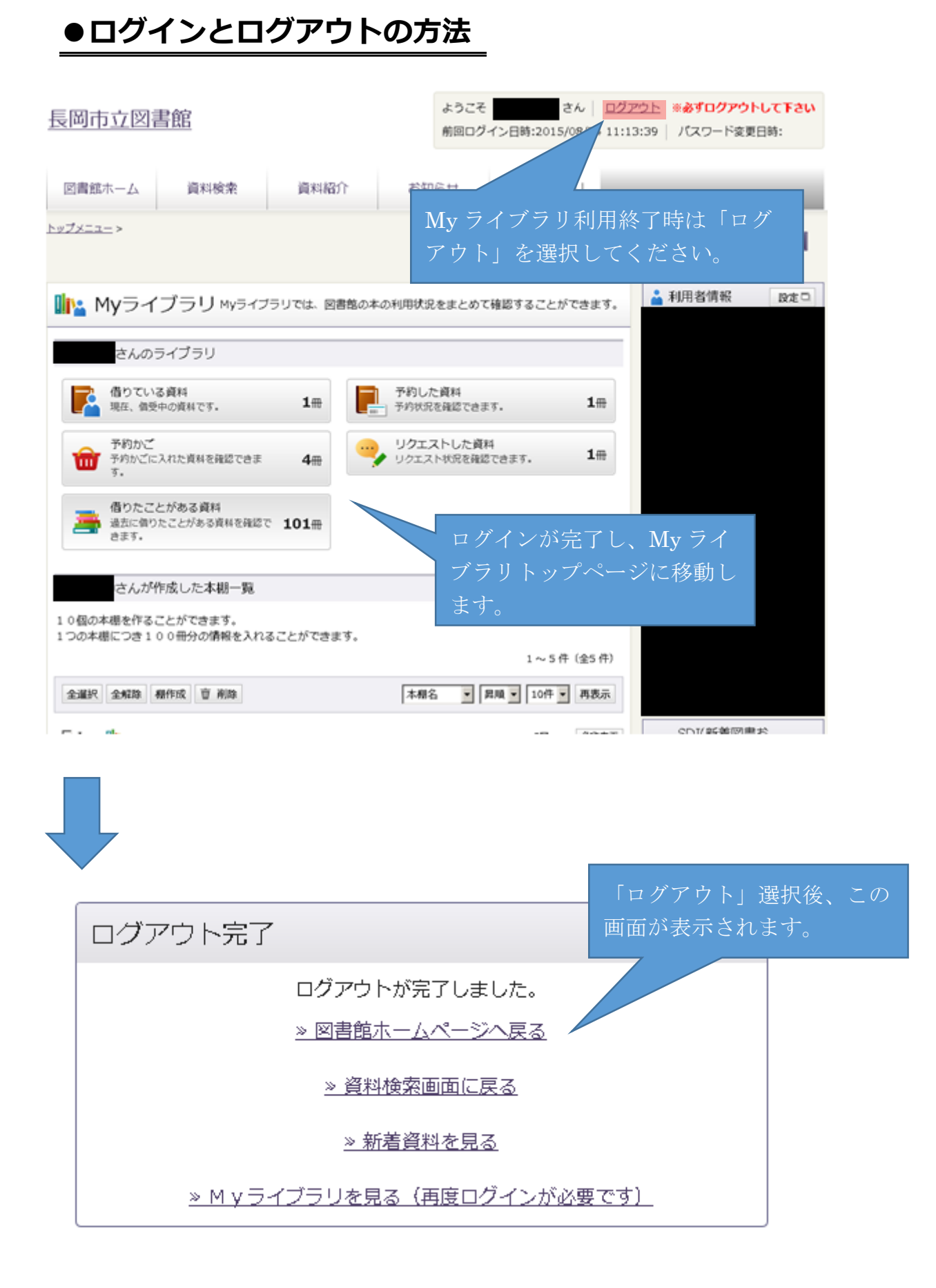